# USB-C<sup>®</sup> to Gigabit Ethernet Adapter

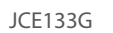

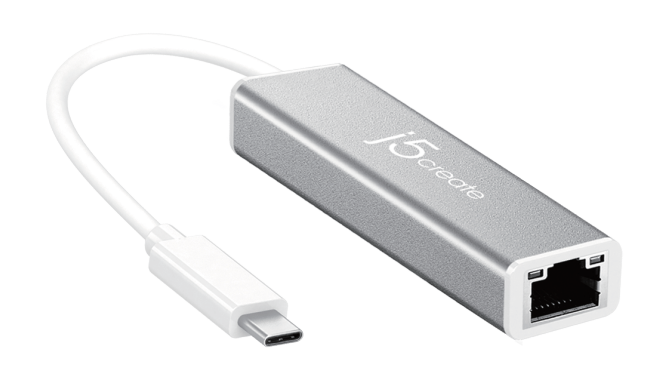

- FN · Ouick Installation Guide DE : Kurzanleitung Für Installation FR : Guide D'installation Rapide IT: Guida rapida all'installazione NL : Beknopte installatiehandleiding ES : Guía De Instalación Rápida PT : Guia de instalação rápida SE : Snabbinstallationsquide
- DK: Startveiledning NO: Hurtiginstallasjonsveiledning FI: Pika-asennusopas HU: Gyors telepítési útmutató RU : Руководство по быстрой установке 日本語: クイックインストールガイド **壑中文**:快速安裝手冊 简中文:快速安装手册

**STOP!** 

If you have any problems with this product please contact our technical support team for assistance

# **TECHNICAL SUPPORT**

Customer Service : 888-988-0488 Technical Support : 888-689-4088 Email: service@i5create.com Service Hours : Mon. - Fri. 10:00 - 18:00 E.S.T

## SOPORTE TÉCNICO

Número gratuito : +1-888-988-0488 Horas de operación Lun - Vier : 10:00 -18:00 U.S.A-E.S.T Correo electrónico : service@j5create E-mail: service@j5create.com

## FECHNISCHER SUPPORT Kostenloser Anruf bei :+1-888-988-0488 Sprechstunder . Mon - Frei 10 00 – 18 00 U S A - F S T

E-mail : service@i5create.com SUPPORT TECHNIQUI

Numéro gratuit : +1-888-988-0488 Heures d'ouverture : lun.-Ven. 10:00 – 18:00 U.S.A-E.S.T Email · service@i5create.com

# TECHNICKÁ PODPORA

Zákaznická linka · 888-988-0488 Technická podpora : 888-689-4088 Mon.-Frei. 10.00 – 18.00 U.S.A-E.S. E-mail : service@i5create.com

# Kaijet Technology International B.V. Phone Number: +31-(0)6-2880 288 Address: Zomerdoorn 20,3068 M2

Rotterdam Netherlands

# TECHNIKAI SEGÍTSÉG

Vevőszolgálat (angol nyelven) : 888-988-0488 Technikai támogatás (angol nyelven) : 888-689-4088 Mon.-Frei. 10.00 – 18.00 U.S.A-E.S. E-mail : service@j5create.com

# テクニカルサポート

- おける製品のサポートは販売代理店が提供し おります。製品で購入後のお問い合わせについ よ、製品の外箱に記載、貼付された「販売代理店」を ご確認の上、販売代理店へお問い合わせくださ が、サポートの受付にあたっては製品のシリアル番号 が必要となります。 販売代理店サポートセンターの確認はこちら: https://jp.j5create.com/pages/contact

技術支援資訊

## 美國客服專線:+1-888-988-0488 台灣客服專線:+886-2-2269-5533#19 星期一至星期万10:00-18:00 (台灣時間) Email信箱:service.tw@i5create.com

Native driver support, no additional driver needed in Windows® 10/macOS®

# Driver Installation for Windows<sup>®</sup>

Before installation, do not inset the external i5create USB™ network adapter to the USB-C® port on your PC except those inning Windows ® 10. You need to install the driver first. Once the nstallation is completed, you can simply insert the external USB<sup>™</sup> network adapter to use it without rebooting your PC

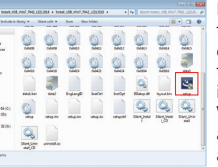

If you have an Internet connection, the driver will be installed automati cally on your Windows® 10 PC when the external network adapter is inserted. For systems running windows @ 1/8.1, go to the Support and Service page at www.i5create com and download the driver

Once the driver is downloaded, extract it, go to the driver folder and click setup.exe to install it.

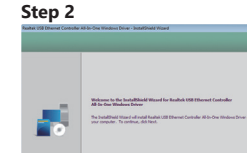

Install the driver as prompted. When any message is displayed, click "Next until the driver is installed completely Once installation is completed, close the driver installation window

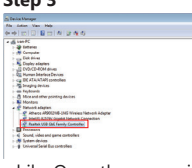

A reboot is not necessary after nstallation. Connect the externa USB<sup>™</sup> network adapter to the USB<sup>™</sup> Port / USB-C® port on your PC. The system will start recognition and nstallation of the inserted adapter The recognition process may take a

while. Once the recognition is completed, you can use your external i5create USB-C® network adapter

If you want to confirm if the installation is correct, go to Device Manager and click the network adapter option to confirm. If the device name of "Realtek USB<sup>™</sup> GbE Family Controller" is displayed, the external network adapter is installed correctly.

# Driver Installation for Mac<sup>®</sup>

For Mac<sup>®</sup> (ver. 10.6 or later) users, you can use the external USB™ network adapter directly by simply inserting it. If your Mac® cannot recognize the inserted external USB<sup>™</sup> network adapter correctly, refer to the manual installation procedure below.

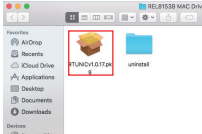

our official site at www.i5create.com. Once the driver is downloaded, extract it, go to the driver folder and click RTUNICv1.0.17.pkg to install it

Download the latest driver from

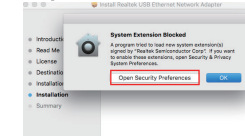

f the message "System xtension Blocked" is displayed uring drive installation, click Open Security Preferences" and click "Allow" to start the nstallation

please restart your Mac<sup>®</sup>. When

external USB<sup>™</sup> network adapte

by inserting it into the USB-C®

ebooted, you can simply use the

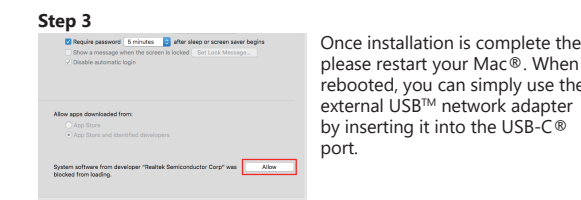

If you want to confirm if the installation is correct, connect the networking cable and external USB network adapter, and then insert the adapter to the USB<sup>™</sup> Port / USB-C<sup>®</sup> port on your Mac<sup>®</sup>. Click System Preferences  $\rightarrow$  then click Network Options to confirm if the "USB™ 10/100/1000" device is set to Connect by Default. This setting indicates that the device can be operated normally.

# Deutsch

Native Treiber Unterstützung , kein zusätzlicher Treiber in Windows®10 /macOS® 10.6 oder später /Chrome OS™ erforderlich

# Treiber Installation für Windows<sup>®</sup>

Stecken Sie den i5create USB<sup>™</sup> Network Adapter nicht in den USB-C® Port bevor Sie den Treiber installieren, Wenn Ihr PC mit Windows® 10 läuft, müssen Sie den Treiber vorher installieren. Wenn die Installation abgeschlossen ist, können Sie den externen USB<sup>™</sup> Network Adapter verbinden und benutzen, ohne den PC neu zu starten

## Schritt 1

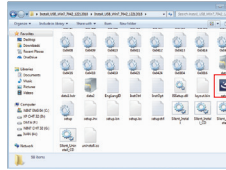

Wenn Sie eine Internet Verbindung haben wird der Treiber automatisch au Ihrem PC mit Windows® 10 installiert. sobald Sie Sie den externen Netzwer Adapter eingesteckt haben. Für Systeme die mit Windows® 7/8.1 laufen. besuchen Sie bitte unsere Support und Service Webseite unter www.i5create.com und laden Sie den Treiber herunter. Sobald der Treiber heruntergeladen ist, entfernen Sie es, gehen

nstallieren Sie den Treiber wie

ngewiesen. Wenn eine Nachricht

auf den Treiber Ordner und klicken auf setup.exe, um Ihn zu installieren

# Schritt 2

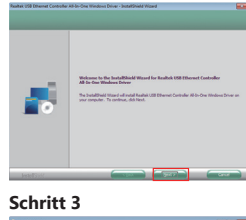

angezeigt wird, klicken Sie auf "Weiter" bis der Treiber komplet installiert ist. Wenn der Treiher komplett installiert ist schließen Sie das Installation Fenster

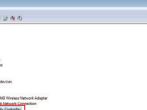

Kein Neustart ist nach der Installatio erforderlich. Verbinden Sie einfach der externen USB™ Netzwerk Adapter mit em USB<sup>™</sup> Port/ USB-C® Port an Ihren PC Das System wird den verbundenen Adapter erkennen und installieren. Der kennungsprozess kann einen Momen dauern Sobald der Erkennungsproze

abgeschlossen ist, können Sie den externen j5create USB-C® Netzwerk Adapter benutzen

Wenn Sie überprüfen möchten, ob die Installation richtig ist, gehen Sie zu Ihrem Geräte Manager und klicken Sie auf die Netzwerk Adapter Option, um dies zu kontrollieren. Wenn der Gerätname "Realtek USB™ GbE Family Controller" angezeigt wird, ist der externe Netzwerk Adapter richtig installiert

# Treiber Installation f ür Mac®

Mac<sup>®</sup> (ver. 10.10 oder später) Nutzer können den externen USB™ Netzwerk Adapter direkt benutzen indem Sie es einfach einstecken. Wenn Ihr Mac® den verbundenen externen USB™ Netzwerk Adapter nicht richtig erkennen kann, folgen Sie dem manuellen Installations Vorgang, wie folgt aufgezeigt

# Schritt 1

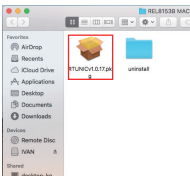

Laden Sie den neuesten Treibe von unser Website unter www.i5create.com.Wenn.der Treiber heruntergeladen ist, trennen Sie den Adapter, geher zu dem Treiber Ordner und klicken auf RTUNICv1.0.17.pkg um den Treiber zu installieren.

Wenn Ihnen die Meldung

"System Erweiterung blockiert

während der Treiberinstallatio

angezeigt wird, klicken Sie auf

stemeinstellungen öffner

und klicken Sie "erlauben" um

die Installation zu starten

# Schritt 2

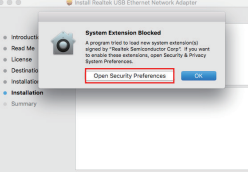

# Schritt 3

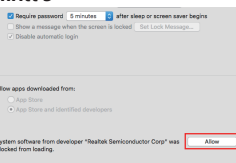

Sobald die Installation beende ist, starten Sie Ihren Mac® neu Nach dem Neustart, können Si den extern USB<sup>™</sup> Netzwerk Adapter ganz einfach benutze indem Sie es in den USB-C® Port anschließen

Wenn Sie überprüfen möchten, ob die Installation erfolgreich war verbinden Sie das Netzwerk Kabel und den verbundenen externen USB<sup>™</sup> Netzwerk Adapter und stecken den Adapter in den USB<sup>™</sup> Port / USB-C<sup>®</sup> Port von Ihrem Mac<sup>®</sup>. Klicken Sie Systemeinstellungen → dann Netzwerk Optionen um zu bestätigen, ob das "USB™ 10/100/1000" Gerät auf "standardgemäß verbinden" eingestellt ist. Diese Einstellung gibt an, dass das Gerät normal arbeiten kann.

# Francais

Prise en charge de pilotes natifs, aucun pilote supplémentaire n'est requis dans Windows® 10 / macOS® 10.6 plus/ Chrome OS™

# Installation du pilote pour Windows®

Avant l'installation, n'insérez pas l'adaptateur externe de réseau USB™ j5create dans le port USB-C® de votre PC, à l'exception de ceux l'installation terminée, vous pouvez simplement insérer l'adaptateur externe de réseau USB<sup>™</sup> pour l'utiliser sans redémarrer votre PC.

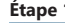

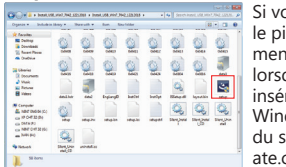

Si vous avez une connexion Internet, le pilote sera installé automatiquement sur votre PC Windows® 10 lorsque la carte de réseau externe est insérée. Pour les systèmes exécutant 📲 📲 📲 📲 🕰 🕰 Windows® 7/8.1, accédez à la page du service clientèle sur www.i5create com et téléchargez le pilote. Une fois que le pilote est téléchargé, extravez-le, allez dans le dossier du pilote et cliquez sur Setup, exe pour l'installer

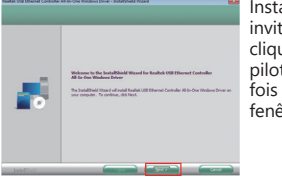

# Étape 3

| Stevin Manager                                                                                         | <br>l ln r |
|----------------------------------------------------------------------------------------------------|------------|
| Na Julian Van Halp                                                                                     | UIII       |
| -+ 0 0 0 0 A 2 6 6                                                                                     | -          |
| a di sun PC                                                                                            | anrò       |
| > ap latere                                                                                            | apie       |
| The Company                                                                                            |            |
| - N Diseley eligites                                                                                   | l'ada      |
| > gE DIGICE-KOM arves                                                                                  | i aua      |
| <ul> <li>Build Human Distribute Devices</li> <li>Build All All All All All All All All All A</li></ul> |            |
| - The international                                                                                    | 211 D      |
| > es fejtorit                                                                                          | au p       |
| - A Monand offer printing decises                                                                      |            |
| A P Tatust adarter                                                                                     | SVISTA     |
| · @ Athens ADDI216-DIG Vivees Vid-on Adapter                                                           | 39300      |
| P Intel EXTRE Stated Information                                                                       | . 1/*      |
| of Radiat USE USE Family Cardialite:                                                                   | et l'ii    |
| Stand, idea and game participat                                                                        | CUIN       |
| > 19 Seten delen                                                                                       |            |
| > Criveral Seriel Bus controlles                                                                       | IPN        |
|                                                                                                    |            |

prendre un certain temps. Une fois la reconnaissance terminée, vous pouvez utiliser votre adaptateur externe de réseau i5create USB-C®

Si vous souhaitez confirmer si l'installation est correcte, accédez au gestionnaire de périphériques et cliquez sur l'option de carte de réseau pour confirmer. Si le nom de l'appareil « contrôleur de famille Realtek USB<sup>™</sup> GbE » s'affiche, la carte réseau externe est installée correctement

# Driver Installation for Mac<sup>®</sup>

Pour les utilisateurs Mac® (version 10.6 ou supérieure), vous pouvez utiliser l'adaptateur externe de réseau USB™ directement en le branchant. Si votre Mac® ne parvient pas à reconnaître orrectement la carte réseau externe USB™ insérée, reportez-vous à la procédure d'installation manuelle ci-dessous.

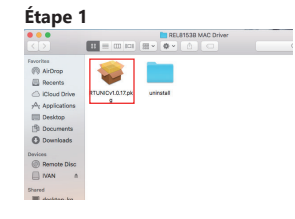

| Introductik  Read Me  License  Destinatio  Installation | System Extension Blocked<br>A program Probe to lead new pattern actionation<br>to analy the set of the set of the set of the set<br>to exact the set centration, gains Security & Privacy<br>Byttem Performances. |
|---------------------------------------------------------|----------------------------------------------------------------------------------------------------|
| Summary                                                 |                                                                                                    |

|                                                                 | 5 minutes              | after sleep or     | screen saver begi |
|-----------------------------------------------------------------|------------------------|--------------------|-------------------|
| <ul> <li>Show a message v</li> <li>Disable automatic</li> </ul> | men the scree<br>login | nis kooked _ Ser ( |                   |
|                                                                 |                        |                    |                   |
| w apps downloaded fr                                            | prm:                   |                    |                   |
| w apps downloaded fr                                            | om:                    |                    |                   |

utilisé normalement

nstallez le pilote quand vous y êtes nvité. Quand un message s'affiche, cliquez sur "suivant" jusqu'à ce que le pilote soit complètement installé. Une fois l'installation terminée fermez la fenêtre d'installation du pilote.

> redémarrage n'est pas nécessaire ès l'installation. Connectez aptateur externe de réseau USB™ ort USB™/USB-C® de votre PC. Le ème démarrera la reconnaissance nstallation de l'adaptateur inséré ocessus de reconnaissance peu

Téléchargez le dernier pilote sur notre site officiel : www.i5create com Une fois que le pilote est téléchargé, extravez-le, allez dans le dossier du pilote et cliquez sur RTUNICy 1.0.17. pkg pour l'installer.

Si le message "Extension du Système Bloqué" s'affiche pendant l'installation, cliquez su Ouvrir les Préférences de Sécurité". Cliquez sur "Autoriser' pour continuer l'installation

Il faut maintenant redémarre l'ordinateur. Une fois que votre Mac® a redémarré, vous pouvez simplement utiliser la carte de réseau externe USB™ en l'insérant dans le port USB-C®

Si yous souhaitez confirmer si l'installation est correcte, connectez le câble de réseau et l'adaptateur de réseau externe USB™, puis insérez l'adaptateur sur le port USB™/USB-C®, de votre Mac®. Cliquez sur Préférences de Système → puis cliquez sur Options de Réseau pour confirmer si le périphérique "USB™ 10/100/1000" est configuré pour se connecter par défaut. Ce réglage indique que l'appareil peut être

Supporto driver nativo, nessun ulteriore driver in Windows® 10/ macOS® 0.6 o successivo/ Chrome OS™

# Installazione del driver per Windows<sup>®</sup>

Prima dell'installazione, non inserire la scheda di rete USB<sup>™</sup> i5create esterna nella porta USB-C® del PC ad eccezione di quelle che esequono Windows ® 10. È necessario installare prima il driver. Una volta completata l'installazione, basta inserire la scheda di rete USB™ esterna per usarla senza riavviare il PC

Italian

Se si dispone di una connessione Internet, il driver viene installato ା ପା ପା ପା ପା ପା ପା ପା ପା

automaticamente sul PC Windows® 10 quando viene inserita la scheda di rete esterno. Per i sistemi che eseguono Windows® 7/8.1, andare alla pagina Supporto e assistenza sul sito www.i5create.com.e.scaricare.il

driver. Una volta scaricato il driver, estrarlo, andare alla cartella del driver e fare clic su setup.exe per installarlo.

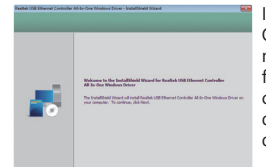

Quando viene visualizzato un messaggio, fare clic su "Next" (Avanti) finché il driver non è stato installato completamente. Al termine dell'installazione chiudere la finestra di installazione del driver.

nstallare il driver come richiesto.

# Passo 3

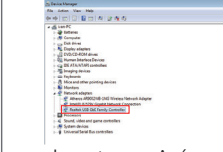

Non è necessario riavviare dopo 'installazione. Collegare la scheda di rete USB esterna alla porta USB<sup>™</sup>/USB-C<sup>®</sup> del PC. Il sistema avvia il riconoscimento e l'installazione della scheda inserita. Il processo di riconoscimento potrebbe richiedere del

tempo. Una volta completato il riconoscimento, è possibile utilizzare la scheda di rete i5create USB-C® esterna.

Per verificare se l'installazione è corretta, andare su Device Manage (Gestione dispositivi) e fare clic sull'opzione della scheda di rete per confermare. Se viene visualizzato il nome del dispositivo "Realtek USB™ GbE Family Controller", la scheda di rete esterna viene installata orrettamente.

# Installazione del driver per Mac<sup>®</sup>

Per gli utenti Mac<sup>®</sup> (ver. 10.6 o successiva), è possibile utilizzare direttamente la scheda di rete USB<sup>™</sup> esterna semplicemente inserendola. Se il Mac® non riesce a riconoscere correttamente la scheda di rete USB™ esterna inserita, fare riferimento alla procedura di installazione manuale di seguito

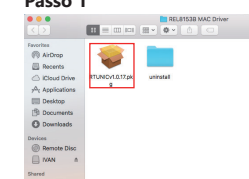

Scaricare il driver più recente da nostro sito ufficiale all'indirizzo www.i5create.com\_Una.volta scaricato il driver, estrarlo, andare alla cartella del driver e fare clic su RTUNICv1.0.17.pkg per installarlo

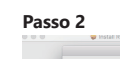

Se viene visualizzato il messaggio "System Extension -

locked" (Estensione sistema bloccata) durante l'installazione del driver, fare clic su "Open Security Preferences" (Apri preferenze di sicurezza), e doppo fare clic su "Allow" (Consenti) per iniziare l'installazione

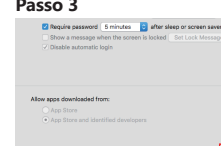

Devi ora riavviare il computer. Una volta riavviato il Mac®, è possibile utilizzare la scheda di rete USB<sup>™</sup> esterna semplice mente inserendola nella porta USB-C®.

Per verificare se l'installazione è corretta, collegare il cavo di rete e la scheda di rete USB<sup>™</sup> esterna, quindi inserire la scheda nella porta USB<sup>™</sup>/porta USB-C® del Mac<sup>®</sup>. Fare clic su System Preferences Preferenze di Sistema) → quindi fare clic su Network Options (Opzioni di rete) per verificare se il dispositivo "USB<sup>™</sup> 10/100/1000" è impostato su Connect by Default (Connetti per impostazione predefinita). Questa impostazione indica che il dispositivo può essere utilizzato normal-

# Dutch

Ondersteuning voor stuurprogramma ingebouwd, geen extra stuurprogramma nodig in Windows® 10/ macOS® 10.6 of later/ Chrome OS™

# Het stuurprogramma voor Windows® installeren

Steek voorafgaand aan de installatie NIET de externe j5create USB<sup>™</sup>-netwerkadapter in de USB-C® poort van de pc behalve als deze onder Windows® 10 draait. U moet eerst het stuurprogramma installeren. Na afloop van de installatie kunt u de externe USB<sup>™</sup>-netwerkadapter insteken en gebruiken zonder de pc te herstarten.

## 🗏 Als u een internetverbinding hebt, wordt het stuurprogramma ି ପା ପା ପା ପା ପା ପା ପା ପା automatisch geïnstalleerd op uw Windows<sup>®</sup> 10-pc als de externe netwerkadapter in de pc is gestoken Ga voor systemen onder Windows 7/8.1 naar de pagina Support op www.i5create.com.en.download.het

stuurprogramma. Pak het stuurprogramma vervolgens uit, ga naar de stuurprogrammamap en klik op setup.exe om het te installeren.

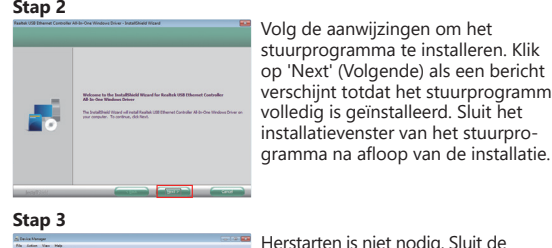

Herstarten is niet nodig. Sluit de externe USB™-netwerkadapter aan op de USB-poort/USB-C®-poort op de po Het systeem herkent de geïnstalleerd adapter en installeert deze. Dit kan even duren. Na afloop van de herkenninasprocedure kunt u de externe j5create USB-C® netwerkadapter gebruiken.

# Opmerking

Als u de juistheid van de installatie wilt controleren, gaat u naar Apparaatbeheer en klikt u op de optie netwerkadapter. Als de apparaatnaam "Realtek USB™ GbE Family Controller" wordt weergegeven, is de externe netwerkadapter correct geïnstalleerd.

# Het stuurprogramma voor de Mac<sup>®</sup> installeren

Gebruikers van de Mac® (ver. 10.6 of later) kunnen de externe USB<sup>™</sup>-netwerkadapter direct gebruiken door hem in de Mac® te steken. Als de Mac<sup>®</sup> de geplaatste externe USB<sup>™</sup>-netwerkadapter niet goed herkent, raadpleeg dan de handmatige installatieproce

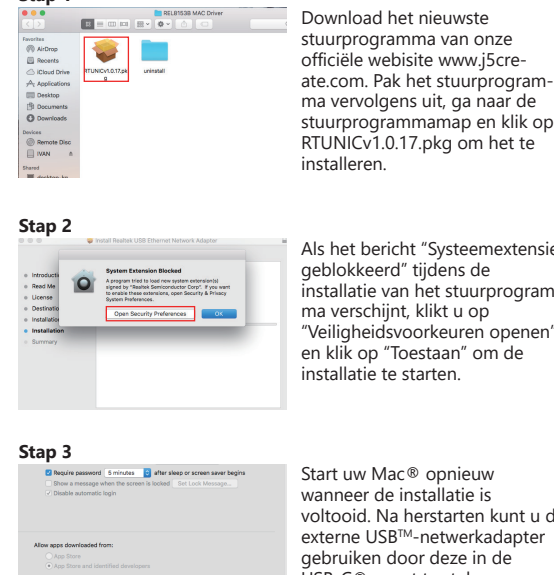

Start uw Mac® opnieuw

voltooid. Na herstarten kunt u d externe USB<sup>™</sup>-netwerkadapte gebruiken door deze in de USB-C<sup>®</sup> poort te steken

# Opmerking

Als u wilt bevestigen of de installatie correct is, sluit dan de netwerkkabel en de externe USB™-netwerkadapter aan en steek de adapter in de USB<sup>™</sup>-poort/USB-C®-poort van de Mac®. Klik op System Preferences (Systeemvoorkeuren)  $\rightarrow$  en klik vervolgens op Netwerkopties om te controleren of het apparaat "USB™ 10/100/1000 s ingesteld op Standaard verbinden. Deze instelling geeft aan dat het apparaat handmatig bediend kan worden.

# Español

Compatibilidad con controladores nativos, no se necesita controlador adicional en Windows® 10 / macOS® 10.6 superior/ Chrome OS™

# Instalación del controlador para Windows®

Antes de la instalación, no inserte el adaptador de red USB™ j5create externo en el puerto USB-C® de su PC, excepto los que eiecutan Windows® 10. Primero debe instalar el controlador. Un vez completada la instalación, puede simplemente insertar el adaptador de red USB<sup>™</sup> externo para usarlo sin reiniciar su PC.

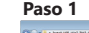

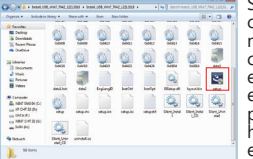

📰 Si tiene una conexión a Internet, el controlador se instalará automática mente en su PC con Windows® 1 cuando se inserte el adaptador de red externo. Para los sistemas que ejecutan Windows® 7 / 8.1, vaya a la página de Soporte y Servicio en http://www.j5create.com y descargue el controlador. Una vez que se hava

descargado el controlador, extráigalo, vava a la carpeta del controlador y haga clic en setup exe para instalarlo

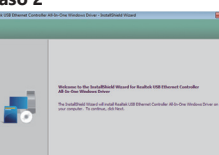

nstale el controlador como se le indique. Cuando se muestre cualquier mensaje, haga clic en "Siguiente" hasta que el controlador esté completamente instalado. Una vez completada la instalación, cierre la ventana de instalación del controla-

# Paso 3

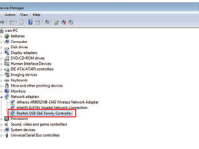

No es necesario reiniciar después de la instalación. Conecte el adaptador de red USB<sup>™</sup> externo al puerto USB<sup>™</sup> / puerto USB-C® en su PC. El sistema iniciará el reconocimiento e instalación del adaptador insertado. E proceso de reconocimiento puede

tomar un tiempo. Una vez que se complete el reconocimiento, puede usar su adaptador de red USB-C® externo i5create.

Si desea confirmar si la instalación es correcta, vaya al Administrador de dispositivos y haga clic en la opción de adaptador de red para confirmar. Si se muestra el nombre del dispositivo "Realtek USB™ GbE Family Controller", el adaptador de red externo está instalado correctamente.

# Instalación del controlador para Mac<sup>®</sup>

Para usuarios de Mac® (ver. 10.6 o posterior), puede usar el adaptador de red USB™ externo directamente simplemente psertándolo. Si su Mac® no puede reconocer correctamente e adaptador de red USB<sup>™</sup> externo insertado, consulte el procedmiento de instalación manual a continuación

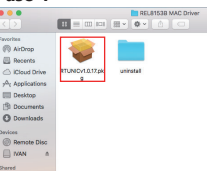

Descarque el controlador más reciente de nuestro sitio oficial en http://www.i5create.com\_Una vez descargado el controlador extráigalo, vaya a la carpeta del controlador v haga clic en RTUNICv1.0.17.pkg para instalarlo

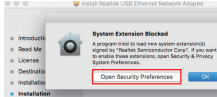

Si se muestra el mensaie Extensión del sistema bloqueada" durante la instalaciór del disco, haga clic en "Abrir preferencias de seguridad" haga clic en "Permitir" para inicia la instalación

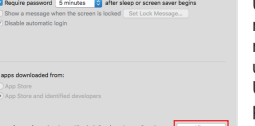

Una vez finalizada la instalación, einicie el Mac®. Cuando se einicia, simplemente puede utilizar el adaptador de rec USB<sup>™</sup> externo insertando en e puerto USB-C<sup>®</sup>.

Si desea confirmar si la instalación es correcta, conecte el cable de red y el adaptador de red USB™ externo, y luego inserte el adaptador en el puerto USB<sup>™</sup> / puerto USB-C<sup>®</sup> en su Mac<sup>®</sup>. Haga clic en Preferencias del sistema → luego haga clic en Opciones de red para confirmar si el dispositivo "USB™ 10/100/1000" está configurado en Conectar de manera predeterminada. Esta configuración indica que el dispositivo puede funcionar normalmente

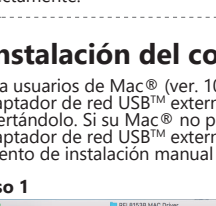

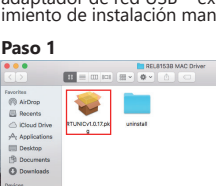

# Portuguese

Suporte nativo de controlador. Não é necessário controlador adicional no Windows® 10/ macOS® 10.6 ou mais recente/ Chrome OS™

## Instalação do controlador para Windows<sup>®</sup>

Antes da instalação, não insira o adaptador de rede USB™ externo j5create na porta USB-C® do seu PC, exceto se utilizar o Windows® 10. Deverá instalar previamente o controlador. Quando a instalação estive concluída, pode simplesmente inserir o adaptador de rede USB™ externo para utilizá-lo sem reiniciar o seu PC

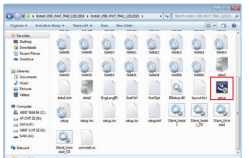

Caso exista ligação à Internet, o controlador será automaticamente instalado no seu PC com Windows® 10 quando o adaptador de rede externo for inserido. No caso de sistemas om o Windows® 7/8.1, aceda à página de Suporte e Servico em www.i5create.com.e.transfira.o controlador. Depois de transferir o controlador, extraja-o, abra a pasta

do controlador e clique em setup.exe para o instalar.

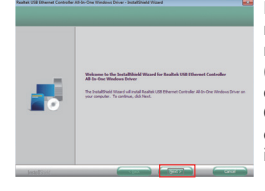

Instale o controlador como indicado no ecrã. Quando for exibida uma mensagem, clique em "Next" (Sequinte) até que o controlador esteia completamente instalado Quando a instalação estiver concluída, feche a ianela de instalação.

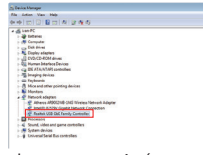

Após a instalação será necessário reiniciar o sistema. Ligue o adaptador de rede USB™ externo à porta USB™ USB-C<sup>™</sup> no seu PC. O sistema iniciará o reconhecimento e instalação do adaptador inserido. O processo de reconhecimento poderá demorar

algum tempo. Após o reconhecimento, poderá utilizar o seu adaptador de rede externo j5create USB-C®.

Se pretende confirmar se a instalação está correta, aceda ao Device Manager (Gestor de dispositivos) e clique na opcão de adaptador de rede para confirmar. Se o nome de dispositivo "Realtek USB™ GbE Family Controller" for exibido, o adaptador de rede externo estará instalado corretamente.

# Instalação do controlador para Mac®

No caso de sistemas Mac<sup>®</sup> (ver. 10.6 ou mais recente), basta simplesmente inserir o adaptador para poder utilizar diretamente o adaptador de rede USB<sup>™</sup> externo. Se o seu Mac® não reconhecer corretamente o adaptador de rede USB™ externo. consulte o procedimento de instalação indicado abaixo.

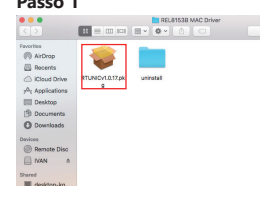

Transfira o controlador mais recente a partir do nosso website oficial em www.i5create.com. Depois de transferir o controlador, extraia-o, abra a pasta do controlador e clique em RTUNICv1.0.17.pkg para o

## Passo 2

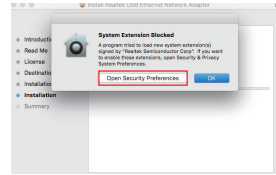

Se a mensagem "Extensão do sistema bloqueada" for exibida durante a instalação do ontrolador, clique em "Abri preferências de segurança" e clique em "Permitir" para iniciar a instalação.

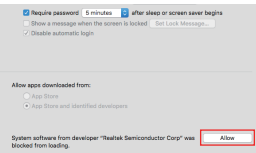

Quando a instalação estiver concluída reinicie o seu Mac® Depois de reiniciar, basta inseri o adaptador de rede USB™ externo na porta USB-C® para comecar a utilizá-lo

Se pretende confirmar se a instalação está correta, ligue o cabo de rede ao adaptador de rede USB externo e, em seguida, insira o adaptador na porta USB<sup>™</sup> / USB-C<sup>®</sup> no seu Mac<sup>®</sup>. Clique em System nces (Preferências do sistema) → e clique em Network Option (Opcões de rede para) confirmar se o dispositivo "USB™ 10/100/1000 está definido para ligar por predefinição. Esta definição indica que o dispositivo pode ser utilizado de forma normal.

Stöd för ursprunglig drivrutin, ingen ytterligare drivrutin behövs i Windows® 10 / macOS<sup>®</sup> 10.6 senare / Chrome OS<sup>\*\*</sup>

# Installation av drivrutin för Windows®

Innan du installerar, sätt inte in den externa USB™-nätverksadaptern från j5create till USB-C®-porten på datorn, förutom de som kör är klar kan du helt enkelt sätta in den externa USB™-nätverksadaptern för att använda den utan att starta om datorn.

| Oganie * Johnkie | ikey = 3     | would a   | Sam. So   | a falder      |              |        |                 | - a   |
|------------------|--------------|-----------|-----------|---------------|--------------|--------|-----------------|-------|
| A faulte         |              | -         |           |               |              |        |                 |       |
| NE Delition      | 125          | 25        | 85        | 25            | 25           | 25     | 25              | 85    |
| Downlandi        | 200          | 2,21      | 22        | 100           | 2.2          | 121    | - 12            | 121   |
| % fear free      | C-MARK       | COORN     | 0.0403    | 64401         | 0042         | INVER  | 0064            | 0440  |
| di Dubia         | -            | -         | -         | -             | -            | -      | -               | 100   |
|                  | C.S.         | 803 I     | 100       | 63            | 100          | 103    | 103             | - 625 |
| Charled .        | and a second | 22.00     | 1000      | 200           | 200          | Cone . | Time .          | - 22  |
| Di Incumente     |              |           |           | -             |              |        | -               | _     |
| J Visit          |              | -         |           |               |              | 100    |                 |       |
| in Relate        |              | 447       |           |               |              | -      |                 | 5     |
| E value          | dellar       | -         | Enginegit | <b>ballet</b> | <b>burly</b> | Reed   | <b>Age Alde</b> | 10.0  |
| States in        | 1.10         |           |           |               | 100          | ALC: N | also 1          | de    |
| A serments       | 100          |           |           |               |              | 22.1   | 22.             | 122.  |
| - HOFEAL         | -            |           |           |               |              | - W    | - 4             |       |
| an Office PC     | 184          | 100.00    | index.    | 1840-1        | and an       | -      | 10              | -     |
| IN NOT OVER 150  |              |           |           |               |              |        |                 |       |
| - NRIPO          | 0            |           |           |               |              |        |                 |       |
|                  | -            |           |           |               |              |        |                 |       |
| A listent        | Sheet Unio   | united as |           |               |              |        |                 |       |

Om du har en internetanslutning kommer drivrutinen att installera automatiskt på din Windows® 10-dator när den externa nätverksadaptern är isatt. För system som kör Windows ® 7/8.1, gå till sidan Suppor och service på www.i5create.com och ladda ner drivrutinen. När drivrutinen har hämtats, extrahera den, gå till drivrutinsmappen och klicka på

setup exe för att installera der

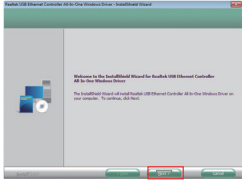

Installera drivrutinen när du blir ombedd. När ett meddelande visas, klicka på "Next" (Nästa) tills drivrutinen är helt installerad. När installationen är klar stänger du installationsfönstret för drivrutinen

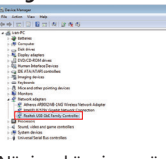

📟 En omstart är inte nödvändig efte installationen. Anslut den externa USB-nätverksadaptern till USB-porten/USB-C®-porten på datorn. Systemet startar igenkänning och installation av den isatta adapter lgenkänningprocessen kan ta ett tag

När igenkänningen är klart kan du använda din externa j5create USB-C<sup>®</sup> -nätverksadapter

Om du vill bekräfta att installationen är korrekt går du till Device Manage (Enhetshanteraren) och klickar på alternativet nätverksadapter för att bekräfta. Om enhetens namn på "Realtek USB™ GbE Family Controller" visas, är den externa nätverksadaptern installerad korrekt.

# Installation av drivrutin för Mac<sup>®</sup>

För Mac® (ver. 10.6 eller senare) kan du använda den externa USB<sup>™</sup>-nätverksadaptern direkt genom att helt enkelt sätta in den Om din Mac® inte kan känna igen den insatta externa USB<sup>™</sup>-nätverksadaptern korrekt, se den manuella installationspro ceduren nedan

## Steg 1

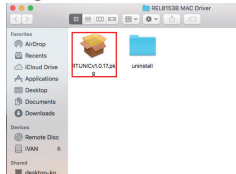

Ladda ner den senaste drivrutinen från vår officiella webbplats på www.i5create.com När drivrutinen har hämtats. extrahera den, gå till drivrutinsmappen och klicka på RTUNICv1.0.17.pkg för att installera den.

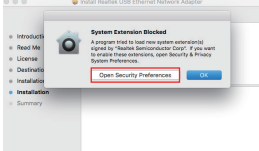

Om meddelandet "System förlängning blockerad" visas under drivinstallationen klickar du på "Öppna säkerhetsinställi ingar" och på "Tillåt" för att starta installationen.

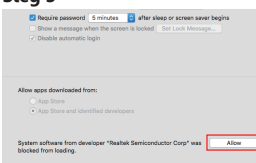

När installationen är klar starta du om din Mac® Efter omstart kan du använda den externa USB-nätverksadaptern genom att sätta den i USB-C®-porten.

Om du vill bekräfta att installationen är korrekt, anslut nätverkskabel och den externa USB<sup>™</sup>-nätverksadaptern och sätt sedan in adaptern iUSB<sup>™</sup>-porten/USB-C®-porten på din Mac®, Klicka på System reterences (>ysteminstallningar) → klicka därefter på Network )ptions (Nätverksalternativ) för att bekräfta att "USB™ 0/100/1000"-enheten är inställd på Anslut som standard. Denna nställning indikerar att enheten kan användas normalt.

# Dansk

Understøttelse af indbygget driver. Installation af yderligere drivere i Windows® 10/macOS® 10.6 senere/Chrome OS™ er ikke nødvendig

# Driverinstallation i Windows<sup>®</sup>

Føg installationen må den eksterne i5create USB<sup>™</sup>-netværksadapt ikke sættes i USB-C®-porten på din pc, medmindre den kører med Windows® 10. Driveren skal først installeres. Når installationen er færdig, kan du blot sætte den eksterne USBTM-netværksadapter i for at bruge den uden at genstarte din pc.

## Trin 1

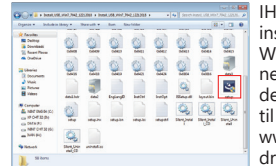

📰 IHvis du har en internetforbindelse installeres driveren automatisk på din Windows<sup>®</sup> 10 pc. når den eksterne netværksadapter sættes i. I systeme der kører Windows® 7/81 skal du gå til support- og servicesiden på www.i5create.com.og.downloade driveren Når du har downloadet

driveren, skal den pakkes ud, hvorefter du skal åbne drivermappen og klikke på setup.exe for at installere den.

# Trin 2

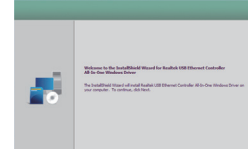

nstaller driveren som du bliver bedt om. Når en besked vises, skal du klikke på "Næste" indtil driveren e installeret. Når installationen er færdig, skal du lukke driverinstalla ionsvinduet

## Trin 3

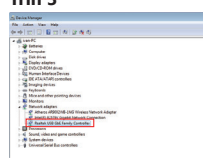

Systemet skal ikke genstartes efte nstallationen Tilslut den eksterne USB™-netværksadapter til JSBTM-porten/USB-C®-porten på din pc. Systemet starter genkendels g installationen af den indsatte adapter. Genkendelsesprocessen ka

tage et stykke tid. Når genkendelsen er færdig, kan du bruge din eksterne i5create USB-C® netværksadapter

Hvis du vil se, om installationen er udført rigtigt, skal du gå til Enhedshåndtering og klikke på netværksadapterindstillingen. Hvis enhedsnavnet på "Realtek USBTM GbE Family Controller" vises, er den eksterne netværksadapter installeret rigtigt.

# Driverinstallation på en Mac<sup>®</sup>

På en Mac® (ver. 10.6 eller nyere) skal den eksterne USB<sup>™</sup>-netværksadapter blot sættes i. Hvis din Mac® ikke kan genkende den indsatte eksterne USBTM-netværksadapter, skal du e veiledningerne for manuel installation nedenfor.

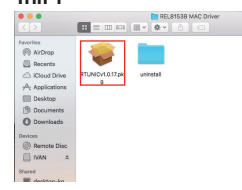

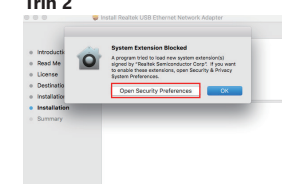

Hvis beskeden "System Extension Blocked''' (Systemudv delse blokeret) vises under riverinstallationen, skal du klikke på "Open Security Preferences" (Åbn sikkerhedsir stillinger) og derefter på "Allow' (Tillad) for, at starte installa-

Download den seneste driver på

vores officielle hiemmeside pa

www.i5create.com. Når du har

downloadet driveren, skal der

pakkes ud, hvorefter du skal

RTUNICv1.0.17.pkg for at

installere den.

åbne drivermappen og klikke på

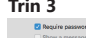

Når installationen er færdig, skal du genstarte din Mac®. Efter du har genstartet din computer, ska den eksterne USB<sup>™</sup>-netværks adapter blot sættes USB-C<sup>®</sup>-porten

Hvis du vil se, om installationen er udført rigtigt, skal du tilslutte netværkskablet og den eksterne USB™-netværksadapter og derefter sætte adapteren i USB<sup>™</sup>-porten/USB-C®-porten på din Mac®. Klik p Systemindstillinger → og klik derefter på Netværksindstillinger for at sé, om "USB™ 10/100/1000"-enheden står på Forbind som standard Denne indstilling betyder, at enheden kan bruges normalt.

# Norsk

nnebygd driverstøtte, ingen ekstra driver trengs på Windows® 10 / macOS® 10.6 og nyere / Chrome OS™

# Driverinstallasjon for Windows<sup>®</sup>

Før installasionen må du ikke sette den eksterne i5create USB™-nettverksadapteren inn i USB-C®-porten på PC-en, bortsett fra hvis man kjører Windows® 10 Du må installere driveren først. Når installasionen er fullført kan du ganske enkelt sette den eksterne USB™-nettverksadapteren inn for å bruke den uten å starte PC-en på nytt.

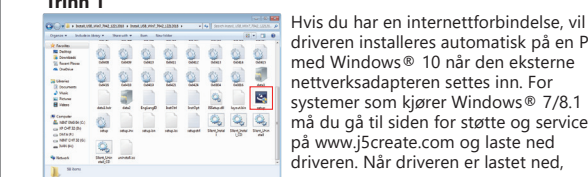

driveren installeres automatisk på en PO med Windows® 10 når den eksterne nettverksadapteren settes inn. For systemer som kjører Windows® 7/8.1 👫 🖞 🙀 💭 🛄 🛄 🛄 🛄 🍕 🤐 🍕 🖓 må du gå til siden for støtte og service på www.i5create.com og laste ned driveren. Når driveren er lastet ned.

pakker du den ut, går til drivermappen og klikker setup.exe for å installere den

# Trinn 2

nstaller driveren slik du blir bedt om. Når en melding vises, klikker du «Neste» til driveren er helt installert. Når installasjonen er fullført, lukker du vinduet for installasion av driveren.

# Trinn 3

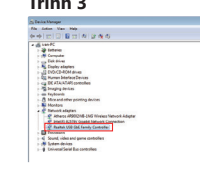

Det er ikke nødvendig å starte på nvt etter installasjon. Koble den eksterne USB™-nettverksadanteren t SB™-/USB-C®-porten på PC-en. Systemet starter å registrere og installere adapteren som er satt inn. Det kan ta en stund å logge på med fingeravtrykk. Når registreringen er

fullført, kan du bruke den eksterne j5create USB-C®-nettverksadapteren

Hvis du vil kontrollere at installasionen ble fullført, går du til Enhetsbehandling og klikker på Nettverkskort for å bekrefte. Hvis enhetsnavnet «Realtek USB™ GbE Family Controller» vises, er den eksterne nettverksadapteren installert riktig.

# Treiber Installation f ür Mac®

Mac<sup>®</sup> (ver. 10.10 oder später) Nutzer können den externen USB<sup>™</sup> Netzwerk Adapter direkt benutzen, indem Sie es einfach einstecken. Wenn Ihr Mac® den verbundenen externen USB™ Netzwerk Adapter nicht richtig erkennen kann, folgen Sie dem manuellen Installations Vorgang, wie folgt aufgezeigt.

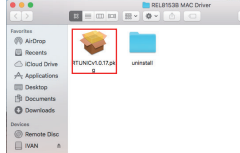

von unser Website unter www.i5create.com\_Wenn.der Treiber heruntergeladen ist. trennen Sie den Adapter, gehen zu dem Treiber Ordner und klicken auf RTUNICv1.0.17.pkc um den Treiber zu installiere

Laden Sie den neuesten Treiber

# Trinn 2

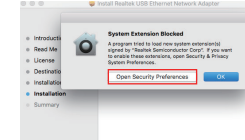

Venn Ihnen die Meldung "System Erweiterung blockiert während der Treiberinstallatio angezeigt wird, klicken Sie auf ind klicken Sie "erlauben" um die Installation zu starten

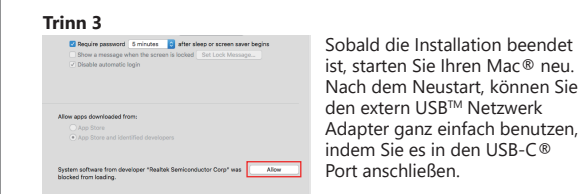

ist, starten Sie Ihren Mac® neu. Nach dem Neustart, können Sie den extern USB™ Netzwerl Adapter ganz einfach benutze indem Sie es in den USB-C® Port anschließen.

Hvis du vil kontrollere at installasjonen ble riktig, kobler du til nettverkskabelen og den eksterne USB-nettverksadapteren, så setter deretter adapteren inn i USB™-/USB-C®-porten på Mac®. Klikk Systemvald og deretter Nettverk for å bekrefte at enheten «USBTM 10/100/1000» er satt til Koble til som standard. Denne innstillingen indikerer at enheten kan brukes som normalt.

# Suomi

Natiiviohjaintuki, lisäohjaimet eivät ole tarpeen Windows® 10 -/ macOS® 10.6 tai uudempi / Chrome OS<sup>™</sup> -käyttöjärjestelmiss

# Ohiaimen asennus Windows<sup>®</sup> :lle

Älä aseta ennen asennusta ulkoista j5create USB™ -verkkolaitetta tietokoneen USB-C®-porttiin, paitsi niihin, joissa on käytössä loppuun, voit vksinkertaisesti liittää ulkoisen USB™-verkkosovittimen käyttääksesi sitä käynnistämättä tietokonetta uudelleen.

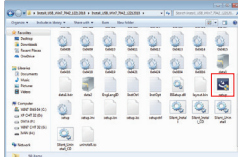

🚟 Jos sinulla on internet-yhteys, ohjain asennetaan automaattisesti Windows® 10 -tietokoneeseen kun ulkoinen verkkosovitin liitetään. Jos käytössäsi on Windows® 7/81 -käyttöjärjestelmä, sijrry Tuki ja palvelu -sivulle osoitteessa www.i5create.com.ia.lataa.ohiain.Kur

Asenna ohjain kehotteiden

nukaisesti. Kun uusi viesti tulee

ohjain on ladattu, pura se, siirry ohjainkansioon ja napsauta setup.exe asentaaksesi sen

# Vaihe 2

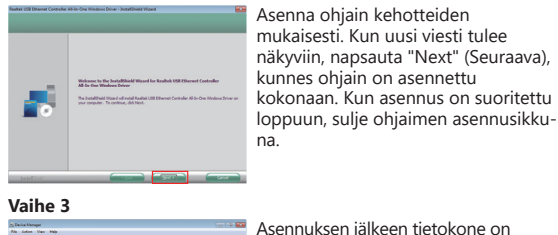

Asennuksen jälkeen tietokone on käynnistettävä uudelleen. Liitä ulkoinen USB<sup>™</sup>-verkkosovitin tietokoneesi USB<sup>™</sup>-/ USB-C<sup>®</sup>-porttiin, Järiestelmä aloittaa liitetvn sovittime tunnistamisen ja asennukser

Tunnistusprosessi voi kestää ionkin

aikaa. Kun tunnistus on suoritettu loppuun, voit käyttää ulkoista i5create USB-C® -verkkosovitinta

## Huomautus

los haluat varmistaa, onko asennus onnistunut, siirry Laitehallintaan ja napsauta verkkosovitinvalintaa varmistaaksesi asian. Jos laitenimi "Realtek USB<sup>™</sup> GbE Family Controller" on näkyvissä, ulkoinen verkkosovitin on asennettu oikein

# Ohiaimen asennus Mac®-tietokoneelle

Mac® (ver. 10.6 tai uudempi) -käyttäjät voivat käyttää ulkoista USB<sup>™</sup>-verkkosovitinta suoraan vain liittämällä sen. Jos Mac® ei pysty tunnistamaan liitettyä ulkoista USB<sup>™</sup>-verkkosovitinta oikein, katso alta manuaalinen asennustoimenpide

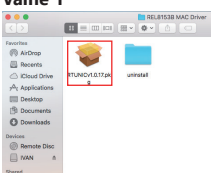

Lataa uusin ohiain viralliselta verkkosivustoltamme osoitteessa www.i5create.com\_Kun.ohiain.on ladattu, pura se, siirry ohjainkansioon ja napsauta RTUNICv1.0.17.pkg asentaaksesi

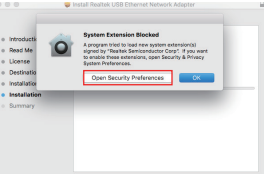

Jos viesti "System Extension Blocked" (Järjestelmän laajennus estetty) tulee näkyviin ohjaimen asennuksen aikana, napsauta "Open Security Preferences" (Avaa suojausasetukset) ja napsauta "Allow" (Salli) käynnistääksesi asennukser

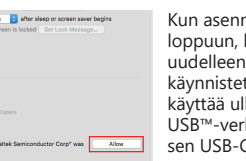

Kun asennus on suoritettu loppuun, käynnistä Mac® uudelleen. Kun tietokone or käynnistetty uudelleen, voit kävttää ulkoista USB<sup>™</sup>-verkkosovitinta liittämällä sen USB-C®-porttiin.

## Huomautus

Jos haluat varmistaa, että asennus on onnistunut, liitä verkkokaapeli ja ulkoinen USB<sup>™</sup>-verkkosovitin ja liitä sitten sovitin Mac®-tietokonees USB<sup>™</sup>-/USB-C<sup>®</sup>-porttiin Napsauta Järjestelmäasetukset → napsauta sitten Verkkovalinnat varmistaaksesi että "USB™ 10/100/1000"-laite on asetettu Yhdistä oletuksena -tilaan. Tämä asetus ilmaisee, että laitetta voi käyttää normaalisti

Natív illesztőprogram-támogatás, nincs szükség további illesztőprogramra Windows® 10/macOS® 10.6 és újabb/Chrome OS™ operációs rendszerek

# Installazione del driver per Windows<sup>®</sup>

a számítógép USB-C®-alizatához, kivéve a Windows® 10 rendszert futtató számítógének esetében. Előbb telepítenie kell a illesztőprogramot. A telepítés befejezése után egyszerűen csatlakoztathatja a külső USB™ hálózati adaptert, és a PC úiraindítása nélkül használhatia.

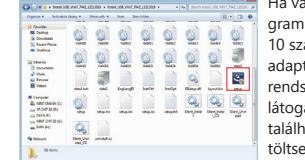

📟 Ha van internetkancsolata, az illesztőpro gram automatikusan telenül a Windows® 10 számítógénére, amikor a külső hálózat adaptert csatlakoztatia. Windows® 7/8.1 rendszert futtató rendszerek esetén Latogasson el a www.j5cre-ate.com oldalor található Támonatás és szerviz oldalra és töltse le az illesztőprogramot. Miután letöltötte az illesztőprogramot, bontsa ki, lépien az illesztőprogram mappájába és kattintson a setup exe fáilra a telepítéshez.

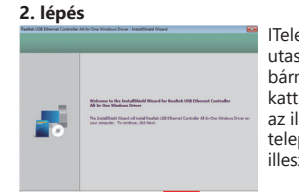

## 3. lépés

| 5 Decis Manager                                                                                                    | <br>A tele |
|----------------------------------------------------------------------------------------------------|------------|
| *********                                                                                                    |            |
| - ∰intere                                                                                                    | Csatl      |
| - M Computer<br>- Stat Show<br>- State shares<br>- State Shares<br>- State Shares                                             | adap       |
| <ul> <li>Q. Konan Marine Device</li> <li>Q. DE JEAN W pression</li> <li>Straging Initias</li> <li>Straging Initias</li> </ul> | rends      |
| - 3 Max and other proteing dations<br>Withoutpus<br>- 2 Tarland Adapters<br>- 2 Hannes Adapters<br>- 2 Hannes Adapters        | felisn     |
| Photo: Link State Street Constant                                                                                             | eltart     |
| <ul> <li>(i) Spine do ins</li> <li>(i) Solveral Serie Barcontoles</li> </ul>                                                  | után       |

USB-C® hálózati adaptert

## Meaieavzés

Ha meg akaria erősíteni, hogy a telepítés helves-e, lépien az Eszközkezelőbe, és kattintson a hálózati adapter opcióra a megerősítéshez. Ha a "Realtek USB™ GbE Family Controller" eszköz neve jelenik meg, a külső nálózati adapter helvesen van telepítve

# Illesztőprogram telepítése Mac® számítógépre

Mac® (10.6 vagy újabb verzió) felhasználók esetében a külső USB<sup>™</sup> hálózati adaptert közvetlenül használhatia, miután csatlakoztatta. Ha a Mac® nem ismeri fel megfelelően a csatlakoztatott külső USB™ hálózati adaptert, olvassa el az alább kézi telepítési eljárást.

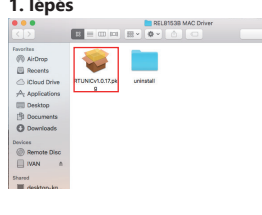

2. lépés Ha az illesztőprogram telepítése során megjelenik a "Rendszer-0 pővítés blokkolva" üzenet. kattintson a "Biztonsági beállítások megnyitása" gombra maid a telepítés elindításához kattintson az "Engedélyezés" gombra.

# System software from develo

ormálisan működtethet

A telepítés előtt ne csatlakoztassa a külső i5create USB™ hálózati adapter

Telepítse az illesztőprogramot az utasításoknak megfelelően. Ha bármilyen üzenet megjelenik, kattintson a "Tovább" gombra, amíg az illesztőprogram teljesen települ. telepítés befeiezése után zária be az illesztőprogram telepítési ablakát.

> lepítés után nincs szükség úiraindításra . koztassa a külső USB<sup>™</sup> hálózati otert a PC USB™-/USB-C®-aljzatához. A zer megkezdi a csatlakoztatott adapter erését és telepítését. A felismerés hat egy ideig. A felismerés befejezése nasználatba veheti a külső j5create

Töltse le a legúiabb illesztőpro gramot a hivatalos oldalunkról a www.i5cre-ate.com.cimen Miután letöltötte az illesztőpro gramot, bontsa ki, lépien az llesztőprogram mappájába, és kattintson az RTUNICv1.0.17.pkg fáilra a telepítéshez

A telepítés befejezése után indítsa újra a Mac® számítógépét. Újraindítás után egyszerűen használhatja a külső JSB™ hálózati adaptert az USB-C<sup>®</sup> -alizathoz történő csatlakoztatásával.

meg szeretné győződni a telepítés helyességéről, csatlakoztassa a hálózati kábelt és a külső USB hálózati adaptert, maid csatlakoztassa az adaptert a Mac® USB<sup>™</sup>-/USB-C® -alizatához, Kattintson a Rendszer peállítások elemre → majd a Hálózati beállítások elemre, hogy ellenőrizze, az "USB™ 10/100/1000" eszköz alapértelmezés szeri csatlakoztatásra van-e állítva. Ez a beállítás azt jelzi, hogy az eszköz

# Русский

Технические особенности

- Ethernet с поддержкой скорости 10/100/1000 Мбит/с
- Совместимость с IEEE 802.3az-2010 • Обратная совместимость с USB™ 2.0/1.1
- Алюминиевый корпус
- Цвет серебристый
- Установка драйвера не требуется на Windows® 10/macOS® от 10.6/Chrome OS™

## Встроенная поддержка драйверов. На Windows® 10/macOS® от 10.6/Chrome OS™ установка дополнительного драйвера не требуется.

Переходник USB-C<sup>®</sup> на Gigabit Ethernet (JCE133G)

# Установка драйвера на Windows<sup>®</sup>

За исключением использования на Windows® 10 не полключайте переходник к USB-C.® порту на вашем ПК до установки драйвера. Для корректной работы сначала необходимо установить драйвер Переходник будет готов к использованию сразу после завершения установки, перезагрузка ПК не потребуется.

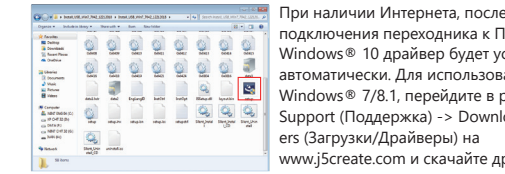

подключения переходника к ПК на Windows® 10 драйвер будет установлен автоматически. Для использования на Windows® 7/8.1, перейдите в раздел антин 🗿 📄 📄 📄 🤐 🤐 🤐 🖉 🖉 Support (Поддержка) -> Downloads/Drivers (Загрузки/Драйверы) на www.j5create.com и скачайте драйвер.

ледуйте инструкциям для установки

ообшения нажимайте «Далее», пока

райвера и при появлении любого

драйвер не будет установлен. По

завершению закройте окно

После загрузки драйвера извлеките его, перейдите в папку с драйвером и запустите файл setup.exe для установки

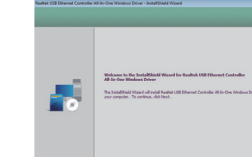

# установки драйвера.

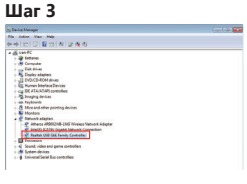

Перезагрузка ПК по завершеник установки не требуется. Подключите сетевой переходник к USB-C ® порту на вашем ПК, после чего система начнет процесс распознавания устройства. Это может занять некоторое время. По завершению i5create переходник будет готов к использованию.

Загрузите последнюю версию

сайта www.i5create.com. После

загрузки драйвера извлеките

драйвером и запустите файл

его, перейдите в папку с

RTUNICv1.0.17.pkg для

Если во время установки

появилось сообщение

"Расширение системы

Открыть настройки

заблокировано" нажмите

безопасности" и выберите

"Разрешить", чтобы начать

По завершению установки

После перезагрузки j5create

переходник будет готов к

перезагрузите Мас®.

использованию.

установки.

установку.

драйвера с официального

## Примечание

Чтобы убедиться в успешной установке, перейдите в Диспетчер устройств и ыберите "Сетевые адаптеры". Наличие устройства "Realtek USB™ GbE Family Controller" будет свидетельствовать о корректной установке устройства

# Установка драйвера на Мас<sup>®</sup>

На Mac® версии от 10.6 сетевой переходник может использоваться без установки драйвера. Если ваш Мас<sup>®</sup> не может корректно распознать устройство, обратитесь к процедуре ручной установки, описанной ниже.

# - 😂 📄 Remote Disc NAN Шаг 2 Шаг 3

Примечание

System software from developer "Realtak Semiconductor Corp" was

Чтобы убедиться в успешной установке, подключите переходник к USB-C ® порту на вашем Mac®, перейдите в Системные настройки, а затем выберите "Параметры сети" и убедитесь, что для устройства "USB" 10/100/1000" установлено значение «Подключение по умолчанию». Данная астройка будет свидетельствовать о корректной установке устройства.

# 日本語

# ネイティブドライバー利用し、Windows® 10/macOS® 10.6 以降/ Chrome OS™では別途ドライバーインストール必要ありません。

Windows® ドライバーのインストール手順 インストールの前に、i5create USB™ LANアダプターをUSB-C™ポートに接 続しないでください (Windows® 10を除く)。先ずはドライバをインストール|

りません。USB™ LANアダプターを接続してから利用できます。

てください。ドライバをインストールした後は、パソコンを再起動する必要はあ

# ステップ 1

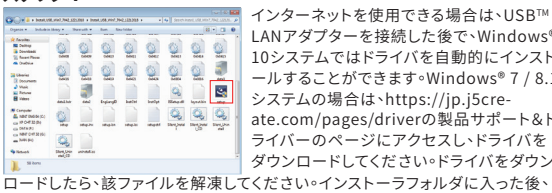

setup exelプログラムをクリックしてインストールしてください。

# ステップク ライバの指示に従ってドライバをインスト -ルーてください。プロンプトメッヤージが 表示される場合、ドライバがインストールは れるまで[次へ]をクリック] てください。 インストール後にドライバのインストールウ ィンドウを閉じてください。 ステップ 3 🥶 ドライバのインストールが終了後、パソコン D.再記動を必要ありませんする。USB™ IANアダプターをパソコンのUSB™ポート

USB-C™ポートに接続してください。 システムは接続したUSB™ LANアダプター を認識して自動インストールします。(システ ムの識別にはしばらく時間がかかります)。システムがUSB™ LANアダプターを 認識されたら、i5create USB-C® LANアダプターを使用できます。

製品セットアップが正しくインストールことを確認する場合、デバイスマネージャ に行き、「ネットワークアダプター」をクリックしてください。「Realtek USB™ GbF Family Controller」のデバイス名が表示されてる場合、USB™ LANアダプターを 正しくインストールされたことになります。

# ■ Mac®ドライバーのインストール手順

MAC®システム (macOS 10 6ver以降) では、USB LANアダプターをそのまま 接続して利用できます。。 もしUSB™ LANアダプターが正しく認識できない場 合、下記手順を参考してドライバをインストールしてください。

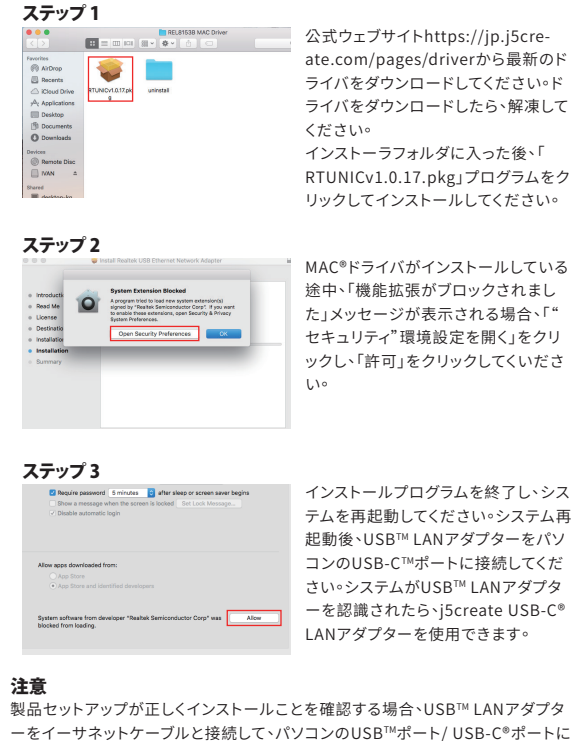

ーをイーサネットケーブルと接続して、パソコンのUSB™ポート/ USB-C®ポートに 接続してください。「システム環境設定」→「ネットワーク」→「USB™ 10/100/1000 | AN レを接続状態を確認できます。

# 繁體中文

Windows<sup>®</sup> 10/ macOS<sup>®</sup> 10.6系統以後/ Chrome OS™無須額外安裝驅 動程式

# ■ Windows<sup>®</sup> 系統驅動程式安裝流程

安裝前,請不要把i5create USB™外接網路卡,插入電腦USB-C® port內(Windows® 10除外),請先安裝驅動,驅動程式安裝完畢 後不需重開機,插入USB™外接網路卡後即可使用。

| Jucpi                                                                                                    |                                    |
|----------------------------------------------------------------------------------------------------|------------------------------------|
|                                                                                                    | 如果您可以使用Internet,插入外接               |
| State of of of of of of of of                                                                                                    | 網路卡之後,則驅動程序在                       |
|                                                                                                    | Windows <sup>®</sup> 10上可進行自動安裝。   |
| Thomas and a set of the set of the set of th       | 如使用Windows <sup>®</sup> 7/8.1的系統,請 |
| E conte<br>E manage<br>of the state of the state o | 您到www.j5create.com支援與服             |
| o wrotze:                                                                                                    | 務頁面下載驅動程式,驅動程式下載                   |
| Start Bigg points (                                                                                                    | 完畢之後解壓縮,進入安裝程式資料                   |
| 夾後請您點選setup.exe程式                                                                                                    | 進行安裝。                              |

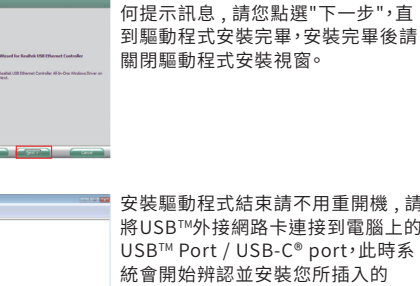

將USB™外接網路卡連接到電腦上的 USB<sup>™</sup> Port / USB-C<sup>®</sup> port,此時系 統會開始辨認並安裝您所插入的 USB™外接網路卡∘系統辨認需要− 些時間,系統辨認完成後,即可使用 j5create USB-C® 外接網路卡。

按昭驅動提示安裝驅動程序,出現4

如需確認是否安裝無誤,請到裝置管理員,點選網路介面卡選項確認 "Realtek USB<sup>™</sup> GbE Family Controller" 此裝置名稱出現,即代表 外接網路卡安裝無誤。

# ■ Mac®系統驅動程式安裝流程

在MAC®系統上(10.6系統以後),請直接插入USB™外接網路卡後 即可使用,如MAC®系統無法正確辨認您所插入的USB™外接網路 卡,請您參考下列步驟手動安裝驅動程式。

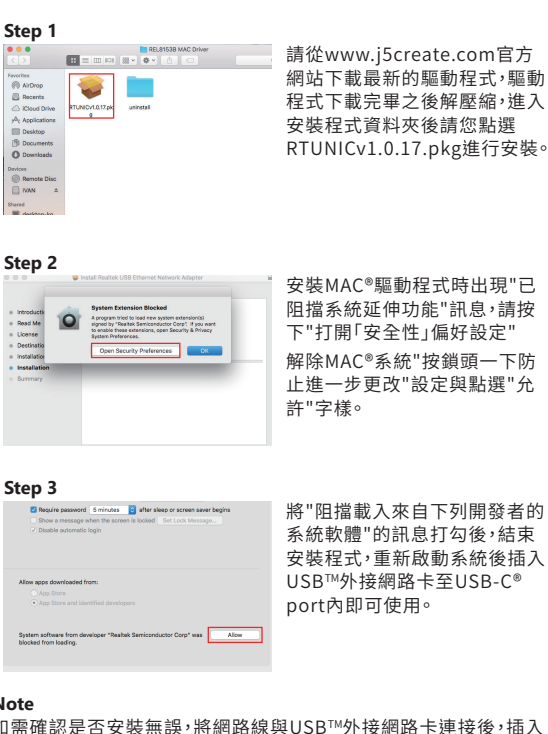

安裝MAC<sup>◎</sup>驅動程式時出現"已 阳擋系统矿伸功能"訊息,請按 下"打開「安全性」偏好設定" 解除MAC®系統"按鎖頭一下防 止進一步更改"設定與點選"允

將"阻擋載入來自下列開發者的 系統軟體"的訊息打勾後,結束 安裝程式,重新啟動系統後插2 USB™外接網路卡至USB-C® port內即可使用

如需確認是否安裝無誤,將網路線與USB™外接網路卡連接後,插入 電腦上的USB<sup>™</sup> Port / USB-C<sup>®</sup> port,點選系統偏好設定→點選網路 選項,確認 "USB™ 10/100/1000"裝置為預設連接狀態,即可正常使

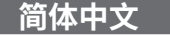

Windows<sup>®</sup> 10/ macOS<sup>®</sup> 10.6系统以后/ Chrome OS™无须额外安装驱

# ■ Windows<sup>®</sup> 系统驱动程式安装流程

安装前,请不要把i5create USB™外接网络卡,插入电内USB-C® port內(Windows<sup>®</sup> 10除外),请先安装驱动,驱动程式安装完成 后不需重开机,插入USB™外接网络卡后即可使用。

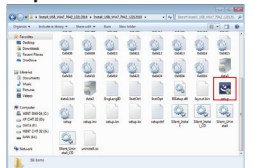

如果您可以使用Internet,插入外接 网络卡之后,则驱动程序在 Windows® 10上可进行自动安装。 如使用Windows<sup>®</sup> 7/8.1的系统,请 您到www.j5create.com支持与服 务页面下载驱动程式。 驱动程式下载完毕之后解压缩,进入

安装程式资料夹后请您点选setup.exe程式进行安装。

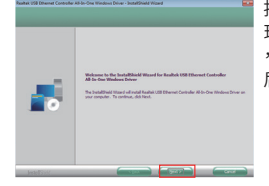

按昭驱动提示提示安装驱动程序,出 现任何提示讯息,请您点选"下一步" ,直到驱动程式安装完毕,安装完毕 后请关闭驱动程式安装视窗。

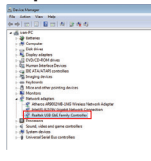

安装驱动程式结束请不要重开机,请 将USB™外接网络卡连接到电脑上的 USB<sup>™</sup> Port / USB-C<sup>®</sup> port,此时系 统会开始辨认并安装您所插入的 USB™外接网烙卡∘系统辨认需要-些时间,系统辨认完成后,即可使用 j5create USB-C® 外接网络卡。

如需确认是否安装无误,青岛设备管理员,点选网络介面卡选项确认 "Realtek USB™ GbE Family Controller" 此设备名称出现,即代表 外接网络卡安装无误。

# ■ Mac<sup>®</sup>系统驱动程式安装流程

在MAC®系统上(10.6系统以后),请直接插入USB™外接网络卡后 即可使用,如MAC<sup>®</sup>系统无法正常辨认您所插入的USB™外接网烙 卡,请您参考下列步骤手动安装驱动程式。

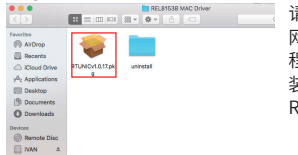

请从www.i5create.com官方 网站下载最新的驱动程式,驱动 程式下载完毕后解压缩,进入安 装程式资料夹后请您点选 RTUNICv1.0.17.pkg进行安装。

## Step 2

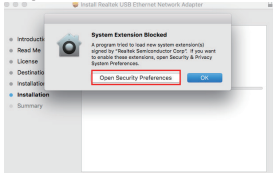

安装MAC<sup>®</sup>驱动程式时出现"已 阳挡系统延伸功能"讯息,请按 下"打开「安全性」偏好设定"点 诜"允许"字样同意安装。

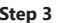

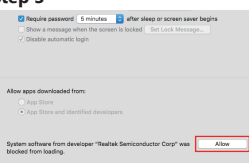

™ Buther sleep or screen saver bagins 结束安装程式,重新启动系统后 ,将USB™外接网路卡插入 USB-C<sup>®</sup> port内即可使用。

如需确认是否安装无误,请将网络线与USB™外接网络卡连接后,插 入电脑上的USB<sup>™</sup> Port / USB-C<sup>®</sup> port,点选系统偏好设定→点选网 络选项,确认 "USB™ 10/100/1000"设备为预设连接状态,即可正常

# LIMITED WARRANTY

i5create offers a limited 2-year warranty. User's wear & tear damage is not ncluded. The user shall call or email i5create customer service with the defect information of the product and obtain a return authorization number. Users are responsible for one-way return freight cost and we will take care of one-way freight back. In order to obtain a return authorization number, users should have the following information handy when calling or emailing the service team:

(i) a copy of the original purchase invoice to verify your warranty

(ii) a product serial number

(iii) a description of the problem

(iv) customer's name, address, and telephone number

i5create does not warrant that the operation of the product will be uninterrupted or error-free. j5create is not responsible for damage arising from failure to follow instructions relating to the product's use. This warranty does not apply to: (a) consumable parts, unless damage has occurred due to a defect in materials or workmanship; (b) cosmetic damage, including but not limited to scratches, dents, and broken plastic on ports; (c) damage caused by use with non-j5create products; (d) damage caused by natural disasters; (e) damage caused by human misuse (lost, accident, abuse, misuse or other external causes); (f) damage caused by operating the product outside the permitted or intended uses described by i5create: (g) damage caused by service (including upgrades and expansions) performed by anyone who is not a representative of i5create or a i5create Authorized Service Provider; (h) a product or part that has been modified to alter functionality or capability without the written permission of i5create; or (i) if any i5create serial number on the product has been removed or defaced. If such a situation occurs, i5create will calculate the cost of materials and repair for your reference. This warranty is given by j5create in lieu of any other warranties expressed or

# LIMITATION OF WARRANTY

THIS WARRANTY GIVES YOU SPECIFIC LEGAL RIGHTS AND YOU MAY HAVE OTHER RIGHTS THAT VARY FROM STATE TO STATE (OR BY COUNTRY OR PROVINCE) OTHER THAN AS PERMITTED BY LAW ISCREATE DOES NOT EXCLUDE LIMIT OR SUSPEND OTHER RIGHTS YOU MAY HAVE INCLUDING THOSE THAT MAY ARISE FROM THE NONCONFORMITY OF A SALES CONTRAC FOR A FULL UNDERSTANDING OF YOUR RIGHTS YOU SHOULD CONSULT THE AWS OF YOUR COUNTRY, PROVINCE OR STATE, TO THE EXTENT NOT PROHIBITED BY LAW IN YOUR STATE, PROVINCE, JURISDICTION OR COUNTRY THIS WARRANTY AND THE REMEDIES SET FORTH ARE EXCLUSIVE AND IN LIFE OF ALL OTHER WARRANTIES, REMEDIES AND CONDITIONS, WHETHER ORAL. WRITTEN, STATUTORY, EXPRESS OR IMPLIED.

J5CREATE'S RESPONSIBILITY FOR MALFUNCTIONS AND DEFECTS IN HARDWARE ND/OR SOFTWARE IS LIMITED TO REPAIR OR REPLACEMENT AS SET FORTH IN THIS WARRANTY. J5CREATE'S LIABILITY DOES NOT EXTEND BEYOND THE REMEDIES PROVIDED FOR IN THIS LIMITED WARRANTY AND ISCREATE DOES NOT ACCEPT LIABILITY FOR CONSEQUENTIAL OR INCIDENTAL DAMAGES FOR THIRD-PARTY CLAIMS AGAINST YOU FOR DAMAGES FOR PRODUCTS NOT BEING AVAILABLE FOR LISE OR FOR LOST OR DAMAGED DATA OR SOFTWAR SCREATE DOES NOT WARRANT THAT THE OPERATION OF ANY JSCREATE PRODUCT WILL BE UNINTERRUPTED OR ERROR FREE.

J5CREATE'S LIABILITY IN ANY SITUATION WILL BE NO MORE THAN THE AMOUNT YOU PAID FOR THE SPECIFIC PRODUCT THAT IS THE SUBJECT OF A CLAIM. THIS IS THE MAXIMUM AMOUNT FOR WHICH WE ARE RESPONSIBLE

EXCEPT FOR THE EXPRESS WARRANTIES CONTAINED IN THIS WARRANTY AND TO THE EXTENT NOT PROHIBITED BY LAW, J5CREATE DISCLAIMS ALL OTHER WARRANTIES AND CONDITIONS, EXPRESS OR IMPLIED, STATUTORY OR OTHERWISE INCLUDING WITHOUT LIMITATION WARRANTIES OF MERCHAN ABILITY MERCHANTABLE QUALITY AND FITNESS FOR A PARTICULAR PURPOSE AND WARRANTIES AND CONDITIONS AGAINST HIDDEN OR LATENT DEFECTS SOME STATES, PROVINCES, JURISDICTIONS OR COUNTRIES DO NOT ALLOW DISCLAIMERS OF IMPLIED WARRANTIES AND CONDITIONS, SO THIS DISCLAIMER MAY NOT APPLY TO YOU.

TO THE EXTENT SUCH WARRANTIES AND CONDITIONS CANNOT BE DISCLAIMED LINDER THE LAWS OF THE LINITED STATES, CANADA (AND ITS PROVINCES) OR OTHERWISE, J5CREATE LIMITS THE DURATION AND REMEDIE OF SUCH WARRANTIES AND CONDITIONS TO THE DURATION OF THIS EXPRESS I IMITED WARRANTY AND AT ISCREATE'S OPTION REPAIR OR REPLACEMEN SERVICES. SOME STATES, PROVINCES, JURISDICTIONS OR COUNTRIES MAY NOT ALLOW LIMITATIONS ON HOW LONG AN IMPLIED WARRANTY OR CONDITION MAY LAST, SO THE LIMITATION DESCRIBED ABOVE MAY NOT APPLY TO YOU

NO WARRANTIES OR CONDITIONS, WHETHER EXPRESS OR IMPLIED, WILL APPLY AFTER THE LIMITED WARRANTY PERIOD HAS EXPIRED. SOME STATES, PROVINCES, JURISDICTIONS OR COUNTRIES DO NOT ALLOW LIMITATIONS ON HOW LONG AN IMPLIED WARRANTY OR CONDITION LASTS, SO THIS LIMITATION MAY NOT APPLY TO YOU.

WARRANTY SUPPORT ONLY APPLIES WHEN THE COVERED PRODUCT IS LOCATED WITHIN THE COUNTRY IN WHICH ISCREATE ORIGINALLY SOLD TH SYSTEM, AS REFLECTED IN J5CREATE'S RECORDS. IF YOU NEED SUPPORT FOR THE PRODUCT OUTSIDE OF THE COUNTRY OF ORIGIN (FOR EXAMPLE WHILE TRAVELING, OR IF THE SYSTEM HAS BEEN RELOCATED TO A NEW COUNTRY), THEN J5CREATE MAY OFFER YOU OTHER SUPPORT OPTIONS FOR AN ADDITIONAL CHARGE.

For more information please visit our website at http://www.i5create.com

Copyright© 2022 j5create. All rights reserved. All trade names are registered trademarks of their respective owners. Features and specificaons are subject to change without notice. Product may not be exactly as shown in the diagrams